## Guide d'installation de mise à niveau Windows 10 (Windows 8.1)

Avant de procéder à la mise à niveau Windows 10, consultez le site Web « Guide d'installation de mise à niveau Windows 10 » et exécutez toutes les procédures nécessaires avant/après la mise à niveau.

Après avoir effectué tous les préparatifs nécessaires à la mise à niveau, reportez-vous aux instructions suivantes et appliquez la mise à niveau.

| Attention | Sauvegarder les données utilisateur importantes avant de démarrer la mise à niveau Windows 10 par<br>le biais d'un périphérique externe (mémoire USB,<br>disque dur USB, CD/DVD, etc.).<br>Ne pas arrêter le système ni couper l'alimentation pendant la mise à niveau Windows 10.<br>Si votre ordinateur est doté d'une batterie rechargeable, appliquer la mise à niveau lorsque l'adaptateur<br>c.a. est connecté à la prise de courant.<br>LG Electronics n'est pas responsable de la perte des données ou autres problèmes issus du<br>non-respect des instructions ci-dessus.<br>Après la mise à niveau Windows 10, installer toutes les mises à jour Windows 10.<br>Si vous ne le faites pas, le système peut ne pas fonctionner correctement. |
|-----------|----------------------------------------------------------------------------------------------------|
|           | <ul> <li>Sélectionnez [Démarrer] &gt; [Paramètres] &gt; [Mise à jour et récupération] &gt; [Vérifier les mises à jour] pour installer les mises à jour Windows.</li> <li>L'installation des mises à jour Windows peut prendre du temps selon l'environnement Internet et la taille des fichiers de mise à jour.</li> <li>Certaines applications ne sont pas prises en charge par Windows 10 et peuvent ne pas fonctionner correctement après la mise à niveau Windows 10.</li> </ul>                                                                                                    |
| Remarques | Les utilisateurs de Windows 8 doivent effectuer une mise à niveau Windows 8.1 avant de passer à la mise à niveau Windows 10.                                                                                                    |

## Planification de la mise à niveau Windows 10

Après avoir installé toutes les mises à jour Windows, l'icône de mise à niveau Windows 10 (

1. Appuyez sur l'icône de mise à niveau Windows 10 et programmez la mise à niveau Windows 10 selon les instructions affichées.

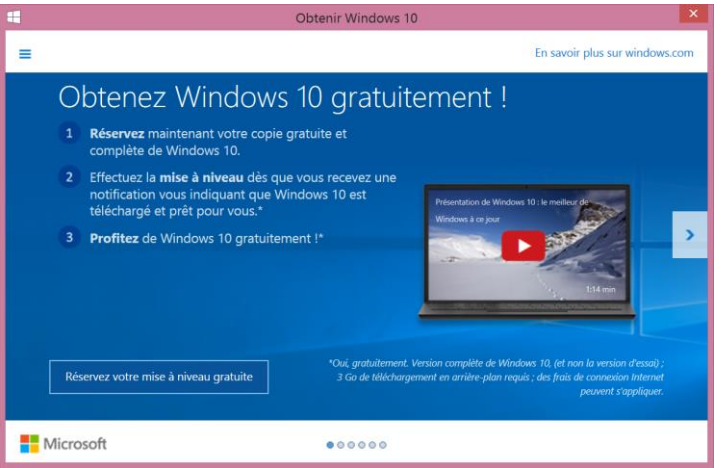

 Lorsque le téléchargement de Windows 10 est terminé, exécutez la mise à niveau en vous référant à « Installation de la mise à niveau Windows 10 ».

## Installation de la mise à niveau Windows 10

Reportez-vous aux instructions suivantes pour installer la mise à niveau Windows 10.

1. Lorsque la mise à niveau gratuite de Windows 10 est prête à être installée, le message suivant s'affiche sur la barre des tâches.

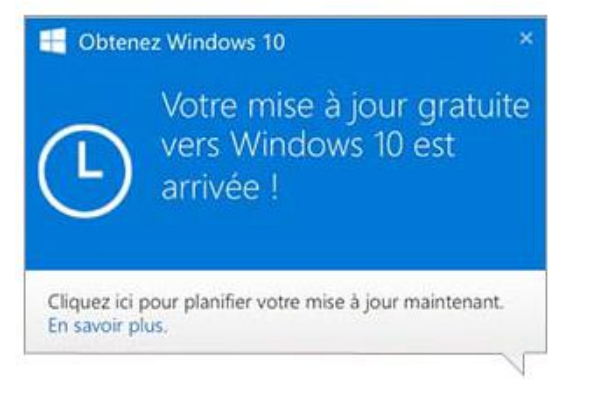

- 2. Appuyez sur l'icône de mise à niveau Windows 10 ( sur la barre des tâches.
- Lorsque l'écran Mise à niveau Windows 10 s'affiche, appuyez sur le bouton [Afficher l'avancement du téléchargement].

| •                                                                                                    | Obtenir Windows 10             |
|----------------------------------------------------------------------------------------------------|--------------------------------|
| <ul> <li>Le téléchargemen<br/>Windows 10 est lan</li> <li>Réservation - Confirmé</li> <li>Télécharger - En cours</li> <li>Windows 10 est en cours de téléc<br/>arrière-plan. Nous vous indiquero<br/>effectuer la mise à niveau.</li> <li>Mettre à jour - Prochainement</li> </ul> | th savoir plus sur windows.com |
| Microsoft                                                                                                    | •0000                          |

4. Lisez les informations relatives à la mise à niveau et cliquez sur [Accepter].

| Windows Update – 🗖                                                                                                    | × |  |  |  |
|----------------------------------------------------------------------------------------------------|---|--|--|--|
| Nous allons commencer la mise à niveau<br>Pour commencer, voici quelques informations importantes :                                                                                                    |   |  |  |  |
| Date de la dernière mise à jour : juillet 2015 4                                                                                                    | • |  |  |  |
| TERMES DU CONTRAT DE LICENCE LOGICIEL MICROSOFT                                                                                                    |   |  |  |  |
| SYSTÈME D'EXPLOITATION WINDOWS                                                                                                    |   |  |  |  |
| SI VOUS RÉSIDEZ (OU, DANS LE CAS D'UNE ENTREPRISE, SI VOTRE SIÈGE SOCIAL SE TROUVE) AUX<br>ÉTATS-UNIS, VEUILLEZ LIRE ATTENTIVEMENT LA CLAUSE COMPROMISSOIRE ET LA CLAUSE DE<br>RENONCIATION AUX ACTIONS COLLECTIVES DE L'ARTICLE 10, QUI AFFECTENT VOS DROITS EN CAS DE<br>LITIGE.                                                                                 |   |  |  |  |
| INFORMATIONS SUB L'INSTALLATION : certaines fonctionnalités de Windows 10 requièrent un matériel avancé ; certaines<br>fonctionnalités existantes ont été modifiées ou supprimées ; Windows 10 est automatiquement mis à jour pendant la période de<br>prise en charge ; la prise en charge peut varier en fonction des appareils.<br>Informations supplémentaires |   |  |  |  |
| <u>R</u> efuser <u>A</u> ccepter                                                                                                    |   |  |  |  |
| Nicrosoft Support Légal                                                                                                    |   |  |  |  |

5. Lorsqu'un message s'affiche pour indiquer que la mise à niveau peut être installée, appuyez sur le bouton [Lancer la mise à niveau].

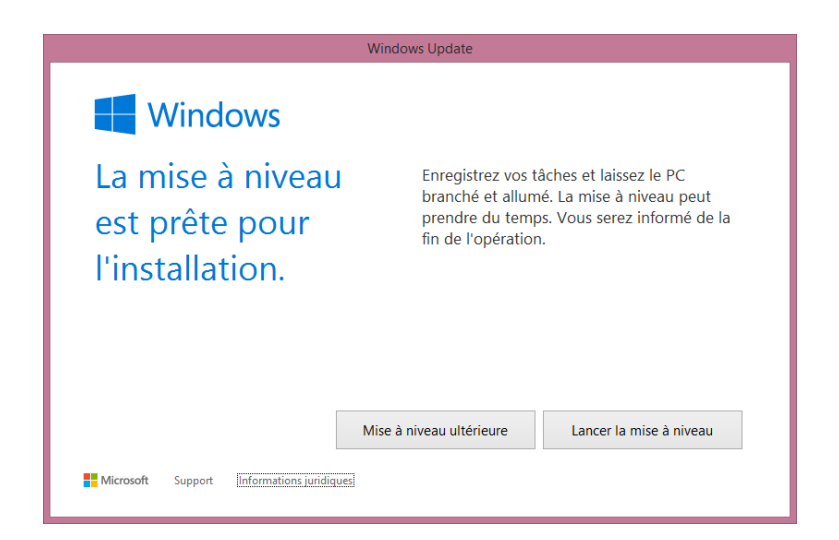

- 6. Le système démarre la préparation de la mise à niveau Windows 10.
- 7. Le système redémarre et la mise à niveau Windows 10 commence.

| Mis<br>Votre PC va re | e à niveau de Wi<br>demaner à plateurs représe. Calez-voue dans voite é | indows<br>utell et stiterdiz-voz. |
|-----------------------|-------------------------------------------------------------------------|-----------------------------------|
|                       | 40%                                                                     |                                   |
| Copie des fichiers    | Installation de fonctionnalités et pilotes 23%                          | Configuration des paramètres      |

**Remarques** La mise à niveau Windows 10 peut prendre une heure, voire plus.

8. Lorsque l'écran des paramètres initiaux de Windows 10 s'affiche, appuyez sur [Suivant].

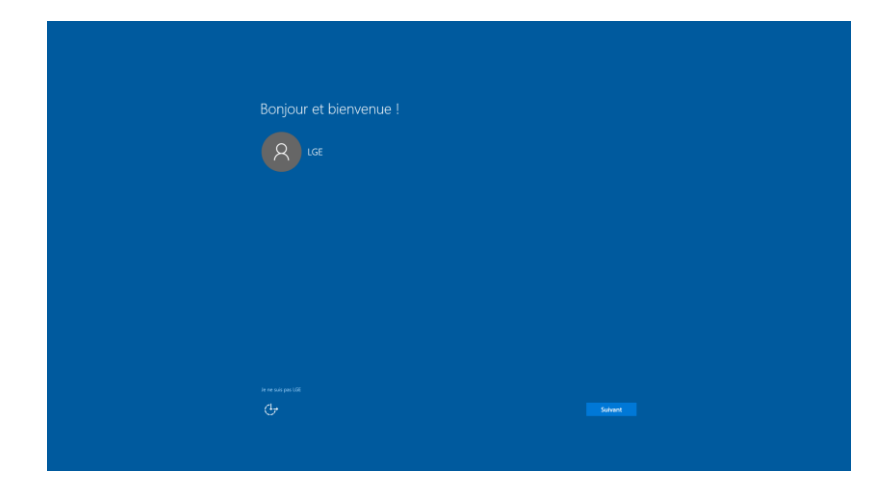

9. Lorsque l'écran suivant s'affiche, sélectionnez [Utiliser la configuration rapide] et appuyez sur [Suivant].

| Démarrer rapidement                                                                                                    |                                                                                                    |  |
|----------------------------------------------------------------------------------------------------|----------------------------------------------------------------------------------------------------|--|
| À tout moment, vous pouvez procéder à un changement. Sélection                                                                                                    | mez Utiliser la configuration                                                                                                    |  |
| registe pour :<br>Personnaliser la seisie vocale, la frappe au clavier et l'entrée manuscri<br>considerandes et des informations de minoduler à Microsoft Laires M                                                                 | ite en envoyant netamment des<br>Armondt utilizer zen doonden                                                                                                    |  |
| d'entrée pour améliorer les plateformes de suggestion et de reconna                                                                                                    | instance.                                                                                                    |  |
| Laser trinoles o les appraises desantes les aumers a respan<br>de localisation, et personnaiser votre expérience à l'activé de votre les<br>Microsoft et à nos partenaires agréés certaines données d'implacem<br>de localisation. | entes, insammen insunger à<br>mithan de publiche. Françoiger à<br>writ pour amélicent les services.                                                                |  |
| Assurer votre protection contre le contenu web malvellant et uniteur<br>amiliorer la lecture, accélérer la navigation et optimiser votre expérie<br>Windows. Vis données de navigation seront envoyées à Microsoft.                | la prédiction de page pour<br>nice dans les navigateurs                                                                                                    |  |
| Vous connecter automatiquament, selon les suggestions fournies, au réseaux partagés. Certains réseaux présentent un risque de sécurité.                                                                                            |                                                                                                    |  |
|                                                                                                    |                                                                                                    |  |
| Le paramètre de non-suivi Do Not Track est désactivé, mais vous pou<br>paramétres du navigateur.                                                                                                    |                                                                                                    |  |
|                                                                                                    |                                                                                                    |  |
|                                                                                                    |                                                                                                    |  |
|                                                                                                    |                                                                                                    |  |
|                                                                                                    | Retour Utiliser la configuration rapide                                                                                                    |  |
|                                                                                                    |                                                                                                    |  |
|                                                                                                    |                                                                                                    |  |
|                                                                                                    |                                                                                                    |  |
|                                                                                                    |                                                                                                    |  |
|                                                                                                    |                                                                                                    |  |
|                                                                                                    |                                                                                                    |  |
|                                                                                                    |                                                                                                    |  |
| Nouvelles applications pour la c                                                                                                    | dernière version de Windows                                                                                                    |  |
| Ces applications ne sont pas seutement incluses avec Windows 10, et<br>Mesus encore, etles fonctionneront aussi bien sur votre tillighone, su<br>PC. Cliquez sur Suivant pour les utiliser pour ouvir des fichiers et des          | les ont été compans pour lui.<br>« votre tablette que sur votre<br>s sites web.                                                                                    |  |
| Photos                                                                                                    | Microsoft Edge                                                                                                    |  |
| Nous traitens automatiquement les photos et les<br>vidéos de tous vos apparels en les organisant dans<br>des albums, en optimisant leur qualité d'affichage et                                                                     | Le nec plus ultra dans le domaine du web. Avec lo<br>nouveau navigateur de Microsoft, annotez directement<br>les pages, accèlenz les recherches et concentrez vous |  |
| Mulicue                                                                                                    | Films et setties TV                                                                                                    |  |
| Courtez et gérez vos morceaux sur votre PC, votre<br>téléchone nu votre Xbox. Entre d'emicia votre                                                                                                    | Visionnez des visitos personnelles ou, éventuellement<br>en haute définition les decrares films et séries D4 à                                                     |  |
| collection ? Abornez-vous et accèdez en illimité à des<br>millions de pistes audio (le cas échéant).                                                                                                    | louer ou à acheter.                                                                                                    |  |
|                                                                                                    |                                                                                                    |  |
|                                                                                                    |                                                                                                    |  |
|                                                                                                    |                                                                                                    |  |
|                                                                                                    |                                                                                                    |  |
|                                                                                                    |                                                                                                    |  |
|                                                                                                    |                                                                                                    |  |
|                                                                                                    |                                                                                                    |  |
|                                                                                                    |                                                                                                    |  |

10. Lorsque les paramètres initiaux de Windows 10 sont définis, le chargement de Windows 10 commence.

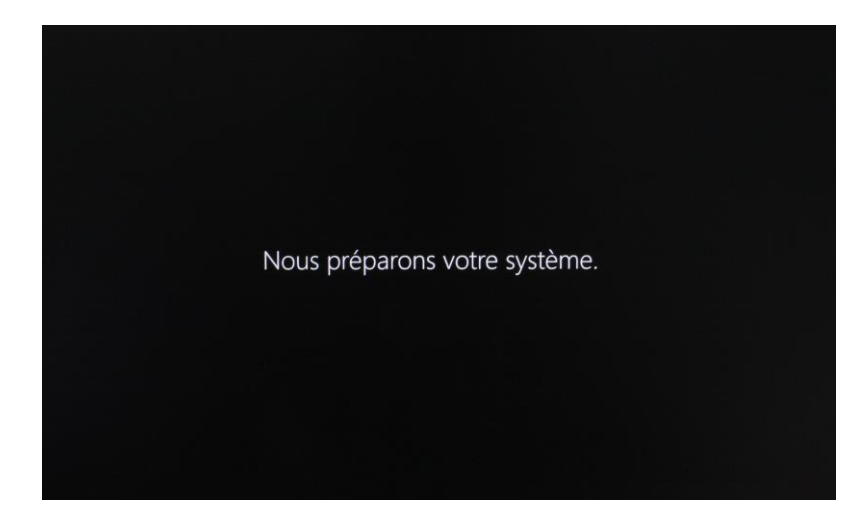

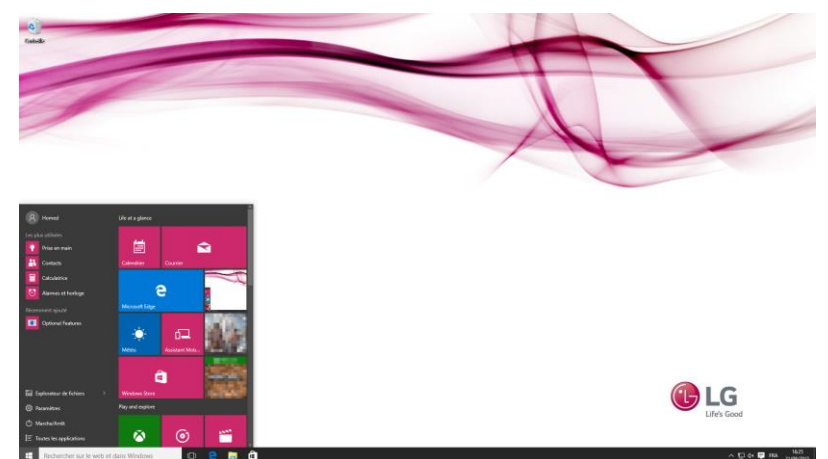

11. Sélectionnez [Accueil] > [Paramètres] > [Mise à jour et sécurité].

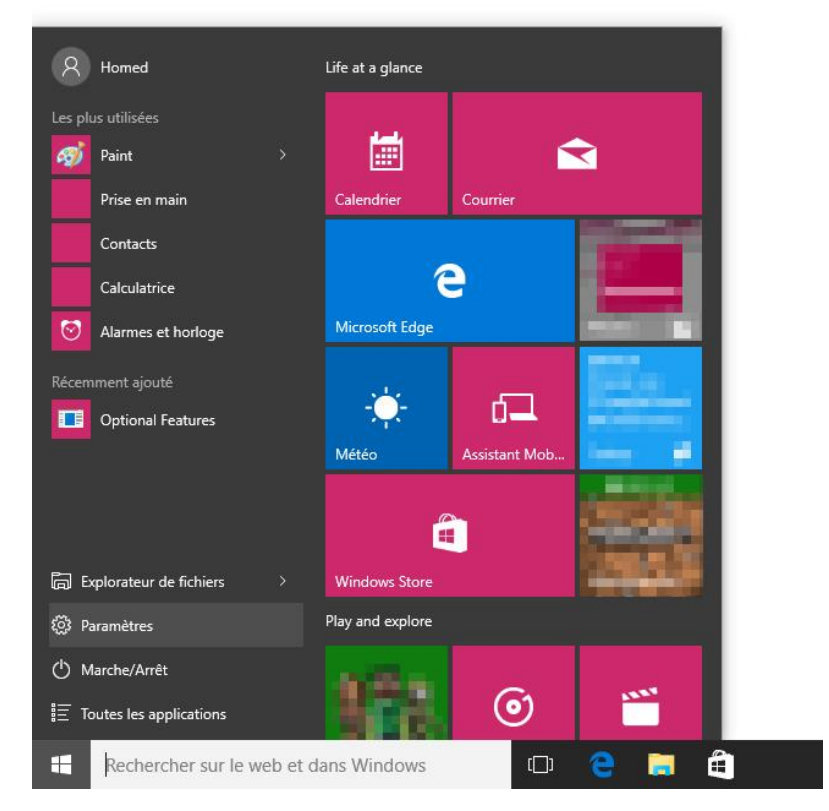

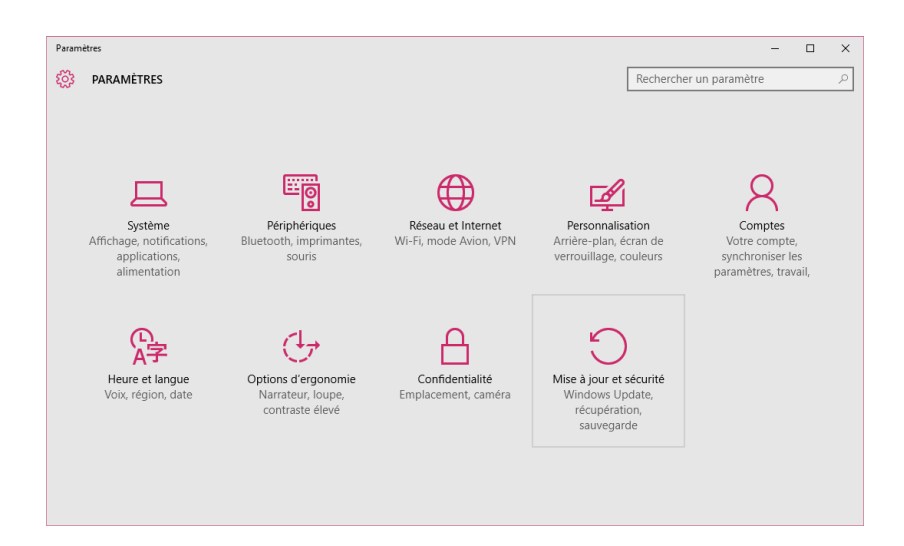

12. Sélectionnez [Windows Update] > [Rechercher des mises à jour] pour installer toutes les mises à jour de Windows 10.

| ← Paramètres                                     |                                                                                              | -                       | × |
|--------------------------------------------------|----------------------------------------------------------------------------------------------|-------------------------|---|
| 🔅 MISE À JOUR ET SÉCURITÉ                        |                                                                                              | Rechercher un paramètre | 2 |
| Windows Update<br>Windows Defender<br>Sauvegarde | Windows Update<br>Votre périphérique est à jour. Dernière vérification : aujourd'hu<br>16:22 | jî,                     |   |
| Récupération                                     | Rechercher des mises à jour                                                                  |                         |   |
| Activation                                       | Les mises à jour disponibles seront téléchargées et installées<br>automatiquement.           |                         |   |
| Pour les développeurs                            | Options avancées                                                                             |                         |   |

- 13. Visitez le site Web officiel de LG Electronics et téléchargez et installez les pilotes de Windows 10.
- 14. L'installation de la mise à niveau Windows 10 est terminée.

## Retour à la version antérieure du système d'exploitation

Vour pouvez revenir à la versoin antérieure du système d'exploitation dans un délai de 28 jours après l'installation de la mise à niveau Windows 10.

Sauvegarder les données utilisateur importantes avant de revenir au système d'exploitation<br/>précédent en utilisant un périphérique externe (mémoire USB,<br/>disque dur USB, CD/DVD, etc.).AttentionNe pas arrêter le système ni couper l'alimentation lors du retour au système d'exploitation précédent.<br/>Si votre ordinateur est doté d'une batterie rechargeable, appliquer la procédure lorsque l'adaptateur<br/>c.a. est connecté à la prise de courant.LG Electronics n'est pas responsable de la perte des données ou autres problèmes issus du<br/>non-respect des instructions ci-dessus.Lorsque le délai de 28 jours est écoulé après l'installation de la mise à niveau Windows 10,<br/>vous pouvez utiliser la touche [F11] pour revenir à la version antérieure.

1. Sélectionnez [Accueil] > [Paramètres] > [Mise à jour et sécurité].

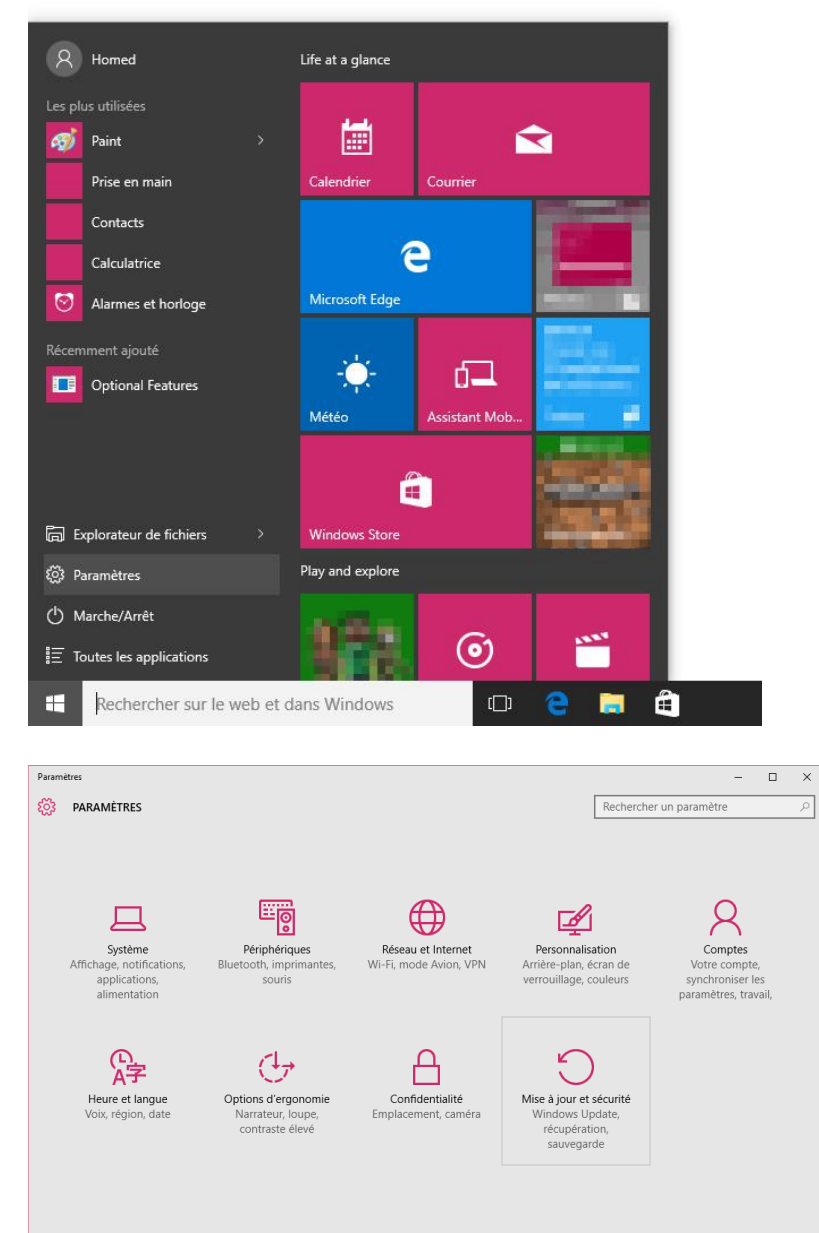

2. Sélectionnez [Récupération] > [Rétrograder vers Windows 8.1] > [Commencer].

| WIISE À JOUR ET SÉCURITÉ       Windows Update     Ré       Windows Defender     Vou<br>suppi       Sauvegarde     Cr       Récupération     Cr | initialiser ce PC<br>tre PC fonctionne mal, vous pouvez tenter de le réinitialiser<br>s avez alors le choix entre conserver vos fichiers ou les<br>primer avant de réinstaller Windows.<br>sommerser                                                                                      | Rechercher un paramètre | <br>۹ |
|----------------------------------------------------------------------------------------------------|----------------------------------------------------------------------------------------------------|-------------------------|-------|
| Windows Update     Ré       Windows Defender     Si vo<br>Vou<br>supr       Sauvegarde     Co       Récupération     Co                        | initialiser ce PC<br>bre PC fonctionne mal, vous pouvez tenter de le réinitialiser<br>s avez alors le choix entre conserver vos fichiers ou les<br>primer avant de réinstaller Windows.<br>promerver                                                                                      | <u>.</u>                | Î     |
| Windows Defender Si vo<br>vou<br>supp<br>Sauvegarde Co<br>Récupération                                                                         | otre PC fonctionne mal, vous pouvez tenter de le réinitialiser<br>s avez alors le choix entre conserver vos fichiers ou les<br>primer avant de réinstaller Windows.                                                                                                    |                         |       |
| Récupération                                                                                                    | ammoncor                                                                                                    |                         |       |
|                                                                                                    | Shine Cer                                                                                                    |                         |       |
| Activation                                                                                                    | trograder vers Windows 8.1                                                                                                    |                         |       |
| Pour les développeurs Cett<br>de la<br>Ca                                                                                                    | e option est disponible pendant un mois seulement à comp<br>a mise à niveau vers Windows 10.<br>ommencer                                                                                                    | iter                    |       |
| Dế<br>un i<br>micr<br>vystr<br>systr<br>re                                                                                                    | emarrage avancé<br>harrez à partir d'un périphérique ou d'un disque (par exemp<br>ecteur US6 ou un DVD), changez les paramètres de<br>orporgarame de votre PC, changez les paramètres de<br>harrage de Windows ou restaurez Windows à partir d'une im<br>ème. Votre PC va être redémarré. | le,<br>age              |       |

3. Lorsque l'écran suivant s'affiche, revenez à la version antérieure en suivant les instructions affichées.

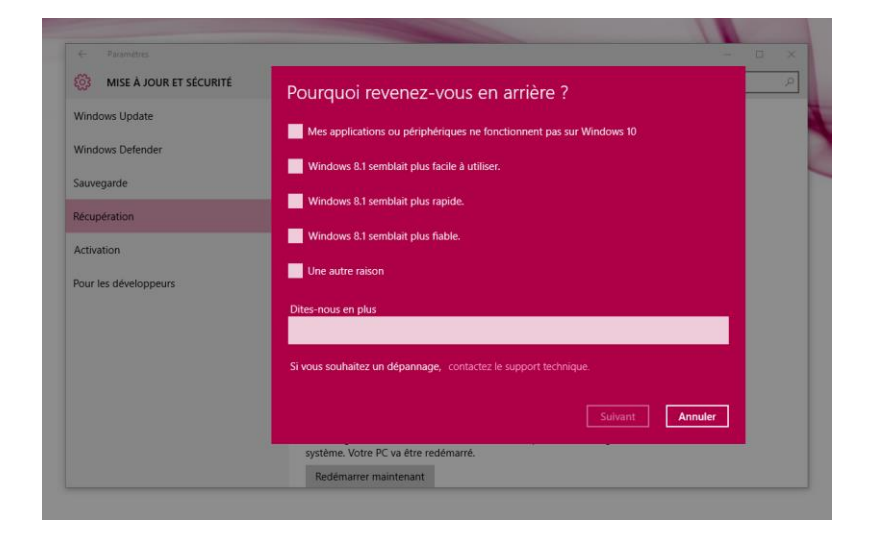